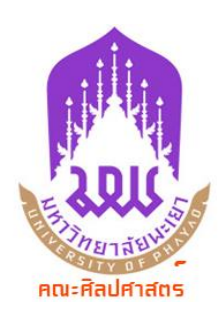

# การเสนอหนังสือขออนุมัติไปปฏิบัติงานแบบไม่เบิกค่าใช้จ่าย หรือปฏิบัติงานแบบออนไลน์ (สำหรับประธานหลักสูตร)

QR Code คู่มือฯ

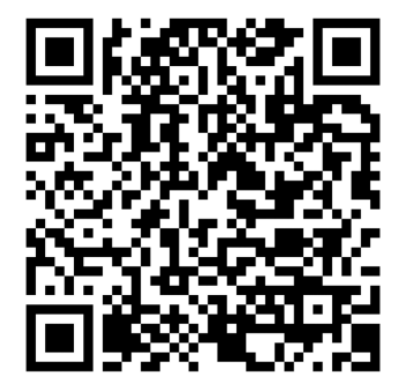

ขั้นตอนในการเสนอต่อหนังสือขออนุมัติไปปฏิบัติงานแบบไม่เบิกค่าใช้จ่าย หรือปฏิบัติงานแบบออนไลน์

- 1. เข้าระบบ UP DMS (<u>https://doga.up.ac.th/sig/data/</u>)
- 2. ใส่ Username และ Password

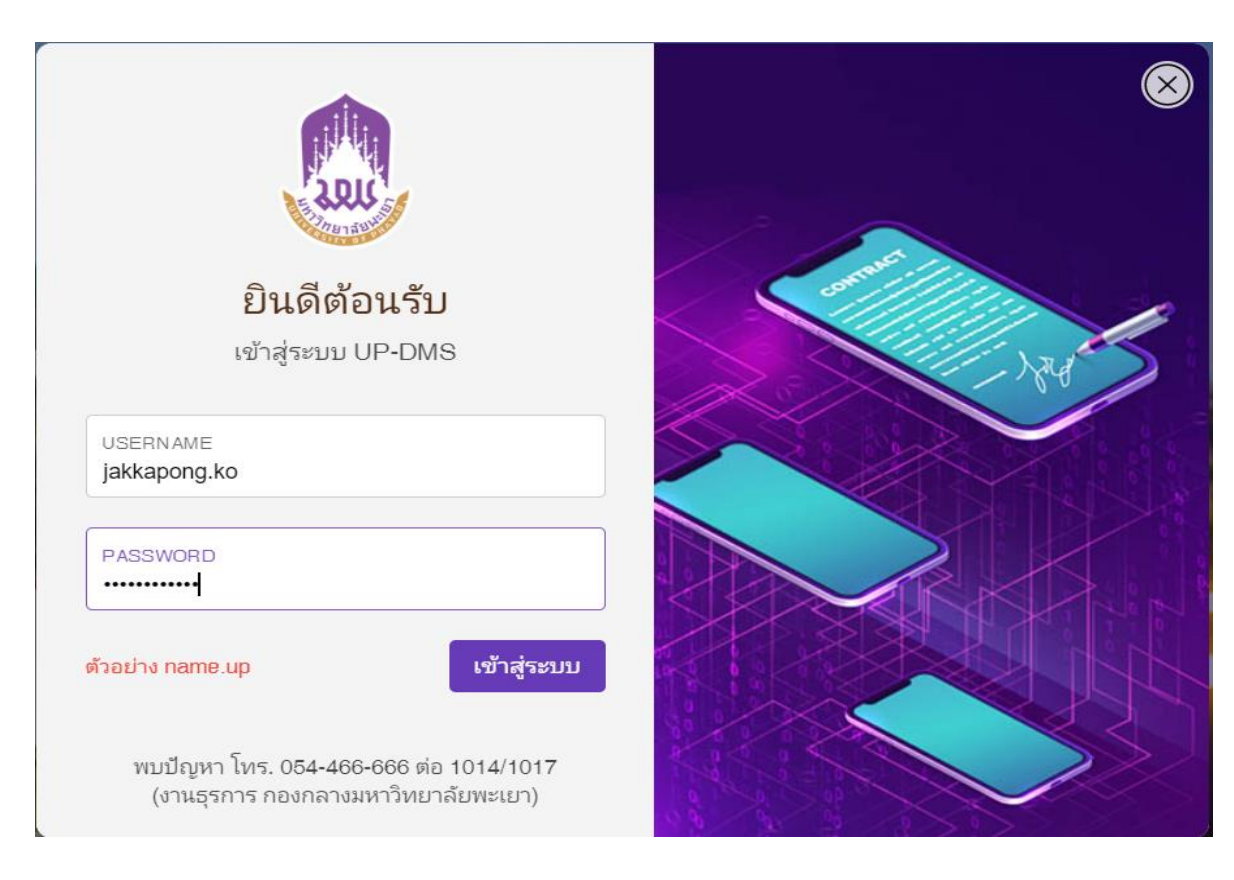

### เมื่อเข้าระบบหน้าจอก็จะแสดงดังหน้าจอ

| นาย จักรพงษ์ โกยสมบูรณ์                        | Ente | er text to | search                                                                                                    |                       |                 |   |
|------------------------------------------------|------|------------|----------------------------------------------------------------------------------------------------|-----------------------|-----------------|---|
| ประธานหลักสูตรศิลปศาสตร<br>บัณฑิต สาขาวิชาภาษา | view | #          | เรื่อง                                                                                                    | วันที่                | สถานะ           |   |
| ผรงเศส                                         |      | ٦          | ียคล์ _วาก คณะศิลปศาสตร์ เรียน คณบด็คณะศิลปศาสตร์<br>ขออนุมัติเดินทางใปปฏิบัติงาน'                                                                                                | 8/14/2021 2:40 PM น.  | อยู่ระหว่างเสนอ |   |
| 🙆 หนังสือภายใน 🛛 8                             |      | 1          | (ปกลั) จาก คณะหิลปศาสตร์ เรียน ประชานหลักสูตร<br>ขอประชาสัมพันธ์ รายวิชา 226104 หลักการการประมวลผลและการแสดงภาพข้อมูล สาขาวิชาวิศวกรรมคอมพิวเตอร์                                 | 8/10/2021 12:00 PM u. | แจ้งเวียน       |   |
| 🛃 หนังสือภายนอก 1                              |      | Î          | (ปกติ) จาก คณะพิลปศาสตร์ เรียน ประธานหลักสุดร<br>ขณะจังบบประมาณโครงการในแผนปฏิบัติการประจำปีงบประมาณ พ.ศ. 2565                                                                    | 8/3/2021 4:35 PM u.   | แจ้งเวียน       | Į |
| 🙆 คำสั่ง/ประกาศ/ระเบียบ 0                      |      | Î          | ิปคดั จาก คณะสิลปศาสตร์ เรียน รองคณบดี/สู่ป่วยคณบดี/ประธานหลักสูตร/ผอ.สูนธ์ภาษา<br>ขอความอนุเคราะห์แจ้งชื่อโครงการหร้อมงบประมาณตามแผนปฏิบัติการประจำปีงบประมาณ พ.ศ. 2565          | 7/31/2021 12:06 PM u. | แจ้งเวียน       |   |
| 属 สร้างหนังสือ                                 |      | Î          | (ปกติ อว 7317/ว0194 จาก สภาพนัดงานมหาวิทยาลัยพะเยา เรียน อาจารย์จักรพงษ์ โดยสมบูรณ์<br>นอนอนคุณไ                                                                                  | 7/22/2021 2:51 PM u.  | แจ้งเวียน       |   |
| 👕 ถึงขยะ                                       |      | Î          | ( ปกติ ) อา 7326.02/0639 จาก คณะศิลปศาสตร์ เรียน อธิการบดี<br>ขออนุมัติดำสั่งแต่งตั้งคณะกรรมการพัฒนาหลักสูตรฯ และคณะกรรมการรับผิดชอบหลักสูตร่                                     | 6/29/2021 6:00 PM u.  | อยู่ระหว่างเสนอ |   |
| ⊀9 ตั้งต่า >                                   |      | Î          | (ปดติ) อา7326.01/1126 จาก คณะสิ่งปสาสตร์ เรียน อธิการบดี<br>ขอความอนุเคราะห์ข่าระค่าธรรมเนียนสมาชิกรายปีของที่ประชุมสภาอธิการบดีของมหาวิทยาลัยผู้ใช้ภาษาฝรั่งศษภาคพื้นเอเขียแปซิป | 6/4/2021 10:03 AM u.  | บันทึก          |   |
|                                                |      | Ē          | ู้ปกติ อว 7307/ว1553 จาก กองบริการการศึกษา เรียน คณบดี<br>สวลวายเขตอาหรับอาจอาใหว้ ด้วยก็ส่วยเป็น Taom Conch แนกครื่อว สื่อนานั้นให้                                              | 5/20/2021 5:22 PM u.  | บันทึก          |   |

3. ในกล่องปฏิบัติงานของท่านจะแสดงหนังสือที่ส่งเข้ามาในระบบ

| ≡ UP-DMS                                                                         |                                                                                                    |                      |                 |                 |
|----------------------------------------------------------------------------------|----------------------------------------------------------------------------------------------------|----------------------|-----------------|-----------------|
|                                                                                  | โลยามีรูบัติงาน (a) อีกล่องหนึ่งส่อนจัดเวียน (b) Forter tors to exercite                                                                                                    |                      |                 |                 |
| <b>นาย จักรพงษ์ โกยสมบูรณ์</b><br>ประธานหลักสูดรศิลปศาสตร<br>บัณฑิด สาขาวิชาภานา | Hite text to sea Cit                                                                                                    |                      | สถานะ           | - <u>Inlá</u> . |
| ฝรั่งเศส                                                                         | Image: The State of State of State | 8/14/2021 2:40 PM น. | อยู่ระหว่างเสนอ |                 |

4. .ให้ประธานหลักสูตรคลิกเลือกที่รูปกล่องจดหมาย 🎴

| ≡ UP-DMS                                          |                                                                                  |                      |                 |      |
|---------------------------------------------------|----------------------------------------------------------------------------------|----------------------|-----------------|------|
|                                                   | 🍸 📽 กล่องปฏิบัติงาน 📧 3 กล่องหนึ่งเลื่อนจึงเวียน 0                               |                      |                 |      |
| นาย จักรพงษ์ โกยสมบูรณ์<br>ประธานหลักสตรศิลปศาสตร | Enter text to search                                                             |                      |                 |      |
| บัณฑิด สาขาวิชาภาษา                               | view # เรื่อง                                                                    | วันที่               | สถานะ           | ไฟล์ |
| ฝรั่งเศส                                          | ปกล์ จาก คณะสิลปสาสตร์ เรียน คณบดีคณะสิลปสาสตร์<br>ขออนุมัติเดินทางไปปฏิบัติงาน' | 8/14/2021 2:40 PM u. | อยู่ระหว่างเสนอ | ß    |

 หน้าจอในระบบจะแสดงผลดังภาพข้างล่างประธานหลักสูตรพิจารณา/ตรวจสอบ หากพบว่า ข้อความในหนังสือหากไม่ถูกต้องให้กดเลือกที่เมนู "ส่งคืน"

| 💄 เสนอต่อ     | よ สร้างทางเดินเอกสาร | 💄 แจ้งผลดำเนินงาน | 📿 กู้ไฟล์เอกสาร | <b>C</b> ส่งคืน |
|---------------|----------------------|-------------------|-----------------|-----------------|
| ขออนุมัติเดิน | ทางไปปฏิบัติงาน      |                   |                 |                 |

 หากพิจารณาแล้วข้อความถูกต้องให้เลือกที่เมนู "ลายเซ็น" โดยกดคลิกเพียง 1 ครั้ง แล้วภาพ ลายเซ็นของท่านจะปรากฏให้ลากไปยังตำแหน่งที่ต้องการ ปรับขนาดได้ตามที่ท่านต้องการ

|          |                                                      | LibArts Personal |
|----------|------------------------------------------------------|------------------|
| 2.815    | บันทึกข้อความ                                        | (สำหรับคณะ)      |
| หน่วยงาน | สามาวิชาภาษาฝรั่งเศส คณะคิดปศาสตร์ <b>โทร</b> . 1694 |                  |
| ที่      | วันที่                                               |                  |

#### 7. แล้วคลิกเลือก เมนู "ยืนยัน"

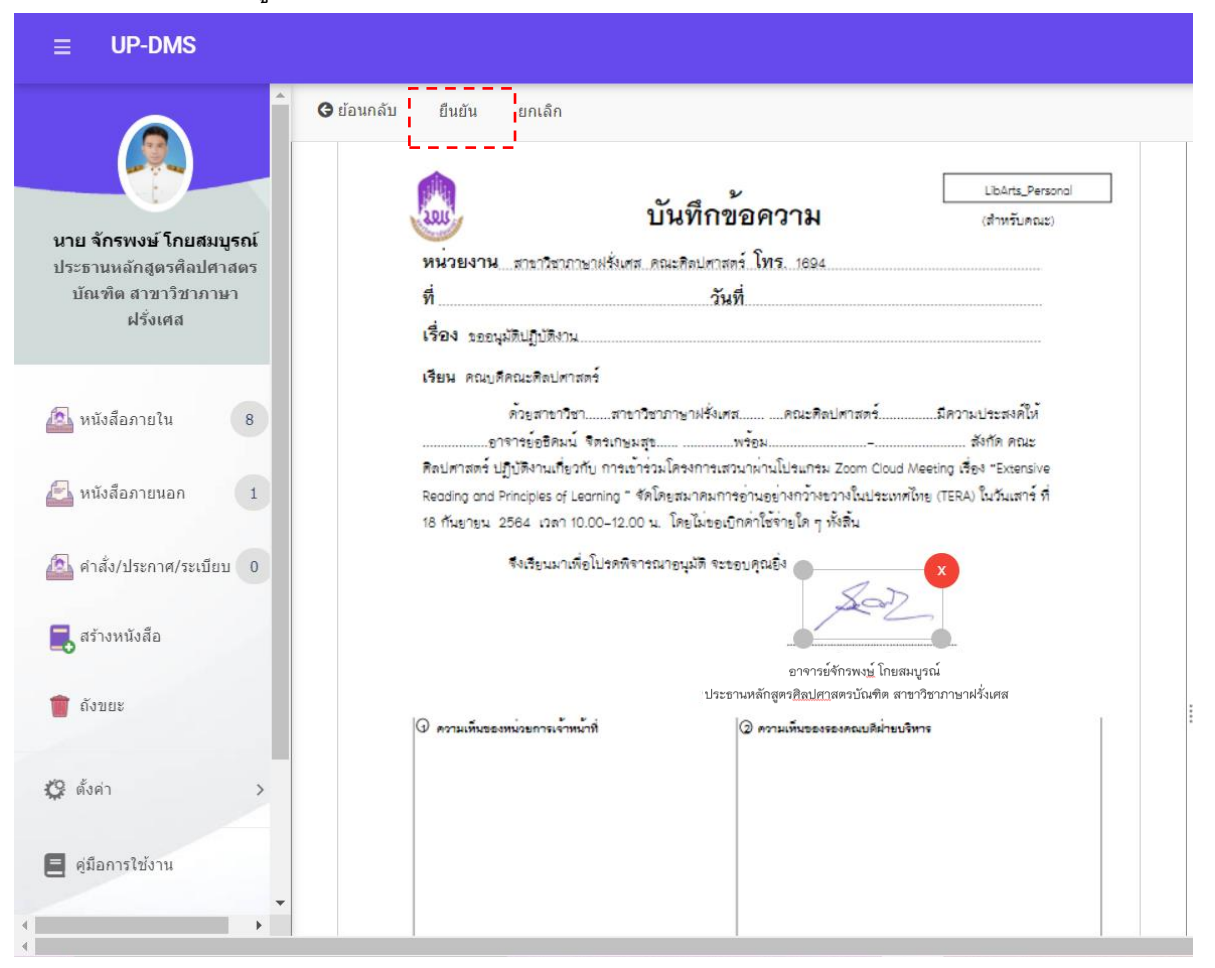

8. หน้าจอในระบบจะแสดงผลตามรูปภาพและคลิกเลือกเมนู "เสนอต่อ"

| ≡ UP-DMS                                                                              |                                                                                                    |                               |                                                                                                    |                                                |                        |                                |                            |
|---------------------------------------------------------------------------------------|----------------------------------------------------------------------------------------------------|-------------------------------|----------------------------------------------------------------------------------------------------|------------------------------------------------|------------------------|--------------------------------|----------------------------|
|                                                                                       | © ย้อนกลับ 🛧 ลายเข็น X ข้อความ 🛓ขึ้นความเร็ว                                                                                                    | 💄 เสนอด่                      | อ 💄 สร้างทางเดิง                                                                                                    | แอกสาร                                         | 💄 แจ้งผลดำเนินงาน      | 🕻 กู้ไฟล์เอกสาร                | <b>C</b> ส่งคืน            |
| นาย จักรพงษ์ โกยสมบูรณ์<br>ประธาบหลักสูตรศิลปศาสตร<br>บัณฑิต สาขาวิชาภาษา<br>ฝรั่งเศส |                                                                                                    | ขออนุมัต<br>เเ<br>วัน<br>เจ้า | เดินทางไปปฏิบัติ<br>เขหนังสือ :<br>เความเร็ว : ปกติ<br>ที่หนังสือ Saturday.<br>จาก : คณะศิลป<br>ของเรื่อง : นาย ธาศ. | เาน<br>August 14, 2<br>ศาสตร์<br>รี เจริญพรพิม | 2021<br>ana            |                                |                            |
| 🙆 หนังสือภายใน 🛛 7                                                                    | เรียน คณะที่คณะคือปหาสตร์<br>ควะสาราวิชาสาราวิชาภาษาใช้แทสคณะคือปหาสตร์มีความปะเสตก็ได้<br>                                                                                                    | @ ເອກສາຈາ                     | เนบ - ดันฉบับ   เอกสาร                                                                                               | เอ็นๆ 0 ไฟล์                                   |                        |                                |                            |
| 🛃 หนังสือภายนอก 1                                                                     | Rollemané ปฏิปริศาณที่ออกับ การประวัติเจาการแสวมาห่านไปรแกรม Zoom Coud Meeting เรื่อง "Exercive<br>Reading and Principles of Learning " ซึ่งให้สุดมารมการประบรยาหาวางขวางในประเทศมิต (TEA) ในวันแสร์ ที่ | ทางเดินเ<br>รื่อ              | อกสาร                                                                                                    | ງອອກໄລ                                         | สงค์ วันพึ่งพังสือเข้า | แสดงทั้งหมด แส<br>วันที่ทันทึก | พภายในหน่วยงาน<br>ไฟล์แนบเ |
| 🙆 คำสั่ง/ประกาศ/ระเบียบ 0                                                             | 18 กันอายุน 2564 เวลา 10.00-12.00 น. ไดยในของกักคาไรทายโล ๆ ทัพสิน<br>จึงเสียนมาเพื่อโปรดที่การณาอนุมัติ จะรอบคุณอิ่ง                                                                                    | - <b>√</b> 118 1              | ราดรี เจริญพร เสนอต่อ<br>มาย จักรพงษ์ อ่านแล้ว                                                                       |                                                | 8/14/2021 3:16         | Pt 8/14/2021 3:16 F            | t                          |
| สร้างหนังสือ                                                                          | Jez.                                                                                                    |                               |                                                                                                    |                                                |                        |                                |                            |
| 👕 ถังบยะ                                                                              | อาจารย์จักรพง <u>ษ์</u> โกยสมบูรณ์<br>ประชานหลักสูตร <u>ศิลปศา</u> สตรบัณฑิต สาขาวิชาภาษาฝรั่งเศส                                                                                                    | 8<br>8<br>8                   |                                                                                                    |                                                |                        |                                |                            |
| 🗘 ตั้งค่า >                                                                           |                                                                                                    |                               |                                                                                                    |                                                |                        |                                |                            |
| <ul> <li>ดูมือการใช้งาน</li> </ul>                                                    |                                                                                                    |                               |                                                                                                    |                                                |                        |                                |                            |

 ประธานหลักสูตรพิมพ์ชื่อเจ้าหน้าที่เกี่ยวข้องเพื่อเสนอหนังสือตามขั้นตอนในระบบต่อไป โดยให้ พิมพ์ชื่อในช่อง "เสนอ" เสร็จแล้ว ให้คลิกเลือก "เสนอต่อ"

| LULL .                                          | บันทึกข้อความ                                                                                    | LibArts_Personal<br>(สำหรับคณะ)     |     | เสนอต่อ<br>เสนอ:      |                |                |                   |              |        |
|-------------------------------------------------|--------------------------------------------------------------------------------------------------|-------------------------------------|-----|-----------------------|----------------|----------------|-------------------|--------------|--------|
| หน่วยงานสามาวิท                                 | าภาษาฝรั่งเศส คณะคิดปศาสตร์ <b>โทร</b> . 1694                                                    |                                     |     | มีของามและ — — ·      |                |                |                   |              | -      |
| ที่                                             | วันที่                                                                                           |                                     |     | ท้าย :                |                |                |                   |              |        |
| เรื่อง ขออนุมัติปฏิบัติ                         | กม                                                                                               |                                     |     | เสนอด                 | ia 🗶 i         | ปิด            |                   |              |        |
| เรียน คณบศึคณะศิลป                              | ศาสตร์                                                                                           |                                     |     |                       |                |                |                   |              |        |
| ค้วยสาข                                         | าวีชาสาขาวีชาภาษาฝรั่งเศส คณะศิลปศา                                                              | าสตร์มีความประสงค์ให้               | 1   | ขออนุมัติเดินทางไ     | ปปฏิบัติงา     | าน             |                   |              |        |
| อาจารย่อฮิด                                     | มน์ จิตรเกษมสุขพร้อม                                                                             | สังกัด คณะ                          |     |                       |                |                |                   |              |        |
| ศิลปศาสตร์ ปฏิบัติงานเ                          | ายวกับ การเขารวมโครงการเสวนาผานไปรแกรม Zo                                                        | rom Cloud Meeting 대한 "Extensive     |     | เลขหนังสือ :          |                |                |                   |              |        |
| Reading and Principles (<br>18 กับขวยน 2564 เวล | .r Learning - จหเหยสมาหมากรรกมอยางกรางขวาง<br>ก 10.00–12.00 น. โดยไม่ขอเปิกต่าใช้ร่ายใด ๆ ทั้งสี | าณประเทศเทย (TERA) เมวนเลาร ท<br>ใน |     | ชั้นความเร็ว :        | ปกติ           |                |                   |              |        |
|                                                 | 48                                                                                               |                                     |     | วันที่หนังสือ :       | Saturday, A    | ugust 14, 2021 |                   |              |        |
| 4413811X                                        | บเพื่อเกลษพรเวสหาอที่หน งรรอกษ์เทอง                                                              | 1 .                                 |     | จาก:                  | คณะศิลปศ       | าสตร์          |                   |              |        |
|                                                 | 2                                                                                                | e-Z                                 |     | เจ้าของเรื่อง :       | นาย ธาตรี เ    | ຈຈີญพรพิมลกุล  |                   |              |        |
|                                                 | -                                                                                                |                                     |     |                       |                |                |                   |              |        |
|                                                 | อาจารย์จักร                                                                                      | รพงษ์ โกยสมบูรณ์                    | . 0 | 🖻 เอกสารแนบ - ดันฉบ้  | ับ   เอกสารอื่ | นๆ 0 ไฟล์      |                   |              |        |
|                                                 | ประธานหลักสูตร <u>ศิลปศา</u> สตร                                                                 | รบัณฑิต สาขาวิชาภาษาฝรั่งเศส        |     | ทางเดินเอกสาร         |                |                |                   |              |        |
| C ความเสียงสองหมวยการเ                          | งาหมาที (2) ความเห็นของรองค                                                                      | งณบดีฝ่ายบริหาร                     |     |                       |                |                |                   | และสาราชาวิท |        |
|                                                 |                                                                                                  |                                     |     | ชื่อ                  | สถานะ          | วัดถุประสงค์   | วันที่หนังสือเข้า | วันที่บันทึก |        |
|                                                 |                                                                                                  |                                     | E   | 🖹 🗸 นาย ธาตรี เจริญพร | เสนอต่อ        |                | 8/14/2021 3:16 PI | 8/14/2021 3  | :16 PI |
|                                                 |                                                                                                  |                                     |     | 🖵 😑 นาย จักรพงษ์      | อ่านแล้ว       |                | 8/14/2021 3:16 PI | 1            |        |

## 10 หนังสือถูกจัดส่งไปยังเจ้าหน้าที่ผู้เกี่ยวข้อง

| ≡ UP-DMS                                                                              |                                                                                                    |                                                                                                    |
|---------------------------------------------------------------------------------------|----------------------------------------------------------------------------------------------------|----------------------------------------------------------------------------------------------------|
|                                                                                       | <b>G</b> ช้อนกลับ                                                                                                    | C แก้ในการส่ง                                                                                                    |
| บาย จักรพงษ์ โกยสมบูรณ์<br>ประธานแล้กสูตรดิลปศาสตร<br>บัณฑิต สาขาวิชาภาษา<br>ฝรั่งเศล | ับันทึกข้อความ<br>หน่วยงาม สามารถาบายรังแส คละสินเศรลร์ โทร. 1694<br>ที่ วันที่<br>เรื่อง ระชนุสมบุบลิศาน                                                                                                    | ชออนุมัติเดินทางไปปฏิบัติงาน     เสระเนิงสือ :     สระเนิงสือ :     รับคาวมเร็ว : ปกติ     วันที่หนังสือ : Saturday, August 14, 2021     จาก : คณะคิลปศาสตร์     เจ้าของเรื่อง : นาย ธาตรี เจริญหาทีมลกุล |
| 🙆 หนังสือภายใน 🛛 7                                                                    | เรียม คณะคิดปะสิตปหารสร์<br>ด้วยสาขาวิชา สาขาวิชาการามสั้งเศส คณะคิดปหารสร์ มีความ<br>ราการรับอิสมน์ จัดประสุขร้อม                                                                                                    | ไดวระปะธะหาให้<br>@ เอกสารแบบ - ดันฉบับ   เอกสารอื่นๆ 0 ไฟล์<br>                                                                                                    |
| Mนังสือภายนอก 1 อ้ ค่าสั่ง/ประกาศ/ระเบียบ 0                                           | พอมากเขาร รูปแฟ้ง หมด รูปกูป การอาณหากการมาย เหมด์ เหมณะมายระ 2001 (1000 การสาญ เรร<br>Reading ord Philiples of Leaning " หัวโมรุณาทยงการอ่านอย่างกว่าขวางไม่ประเทศไทย (TERA)<br>18 กันอายุน 2584 เวลา 10.00-12.00 น. โดยไม่ออยปีกล่าไข้กระไก ๆ ทั้งขึ้น<br>ซึ่งเรียนมาเพื่อไปรดที่จารนกอนุมที่ จะรอยปลูดอธิ่ง | (มาระระ ออสามาส<br>โรยม) ในวันเสาร์ ที่<br>1 เมื่อ<br>↓ หมาย ธาตรี เสรีญหาที่ม เสมอต่อ<br>■ (14/2021 3:16 P 8/14/2021 3:16 P<br>↓ เมตรี เสรีญหาที่ม เสมอต่อ<br>■ (14/2021 3:16 P 8/14/2021 3:16 P         |
| 💂 สร้างหนังสือ                                                                        | มาจารย์สำนับเป็น<br>เมือง เมือง เมือง เมือง เมือง เมือง เมือง เมือง เมือง เมือง เมือง เมือง เมือง เมือง เมือง เมือง เมือง เมือง เมือ                                                                                                    | ຊາຊະນະມະນະທີ່<br>                                                                                                    |
| 👕 ถึงขยะ                                                                              | ประธานหลักสูตร <u>ศิลปศา</u> สตรบัณฑิต สาขาวิชา<br>© คระเพ็นระดงนะกระจำหน้าที่ © คระเพ็นระจะกระเมษิสนะจิทร                                                                                                    | ง<br>วิชาภาษาฝรั่งเศส                                                                                                    |
| 🕼 ดั่งค่า >                                                                           |                                                                                                    |                                                                                                    |
| <ul> <li>ดูมือการใช้งาน</li> <li></li> </ul>                                          |                                                                                                    |                                                                                                    |

## 11. เสร็จสิ้นขั้นตอนการเสนอหนังสือ

| ≡ UP-DMS                                          |      |               |                                                                                                 |                      |                 |      |
|---------------------------------------------------|------|---------------|-------------------------------------------------------------------------------------------------|----------------------|-----------------|------|
|                                                   | 7 *  | กล่องปฏิบัติง | าน 0 วิกล่องหนังสือแจ้งเวียน 0                                                                  |                      |                 |      |
| นาย จักรพงษ์ โกยสมบูรณ์<br>ประธานหลักสตรติลปศาสตร | En   | ter text to   | search                                                                                          |                      |                 |      |
| บ้ณฑิด สาขาวิชาภาษา                               | view | #             | เรื่อง                                                                                          | วันที่               | สถานะ           | ไฟล์ |
| ฝรั่งเศส                                          | ~    |               | <mark>ปกล</mark> ์ ุจาก คณะสิลปศาสตร์ เรียน คณบดีคณะศิลปศาสตร์<br>ขออนุมัติเดินทางใปปฏิบัติงาน' | 8/14/2021 3:16 PM u. | อยู่ระหว่างเสนอ | ß    |

เมื่อคณบดีพิจารณาแล้วมีความเห็น "อนุมัติ" เจ้าหน้าที่ผู้รับผิดชอบจะออกเลขที่หนังสือ และ ลงวันที่ และส่งคืนเจ้าของเอกสารและประธานหลักสูตรเพื่อจัดเก็บเป็นหลักฐานต่อไป (ดังภาพ)

| บันทึกข                                                                                                    | ้อความ                                                                                                    | LibArts_Persono<br>(ສຳຫຼານອາຍະ)                                            |
|----------------------------------------------------------------------------------------------------|----------------------------------------------------------------------------------------------------|----------------------------------------------------------------------------|
| Ý                                                                                                    | 15                                                                                                    |                                                                            |
| หมวยงานสาขาวขาภาษาฝรั่งเศสคณะคิดมศาสร                                                                                                    | 19 195. 1694                                                                                                    |                                                                            |
| ที่ อว ๗๓๒๖.๐๑/๑๙๘๖ วัน                                                                                                    | ที่ ๑๖ สิงหาคม ๒๕๖๔                                                                                                    | ſ                                                                          |
| เรื่อง ขออนุมัติปฏิบัติงาน                                                                                                    |                                                                                                    |                                                                            |
| เรียน คณบศึคณะศิลปศาสตร์                                                                                                    |                                                                                                    |                                                                            |
| ด้วยสาขาวิชาสาขาวิชาภาษาฝรั่งเศะ                                                                                                    | รคณะศิลปศาสตร์                                                                                                    | มีความประสงค์ให้                                                           |
|                                                                                                    | พร้อม                                                                                                    | สังกัด คณะ                                                                 |
| สิลปศาสตร์ ปฏิบัติงานเที่ยวกับ การเข้าร่วมโครงการเสร                                                                                                    | หมาผ่านโปรแกรม Zoom Cloud M                                                                                                    | eeting 🕫 *Extensive                                                        |
| Reading and Principles of Learning * จัดโดยสมาคมกา                                                                                                    | รอ่านอย่างกว้างขวางในประเทศไห                                                                                                    | กย (TERA) ในวันเสาร์ ที่                                                   |
| 18 กันยายน 2564 เวลา 10.00-12.00 น. โดยไม่ขอเป                                                                                                    | กค่าใช้จ่ายใด ๆ ทั้งสิ้น                                                                                                    |                                                                            |
|                                                                                                    |                                                                                                    |                                                                            |
| จึงเรียนมาเพื่อไปรดพิจารณาอนุมัติ จะข                                                                                                    | อบคุณอิง                                                                                                    |                                                                            |
|                                                                                                    | O D                                                                                                    |                                                                            |
|                                                                                                    | 200/                                                                                                    |                                                                            |
|                                                                                                    | pal                                                                                                    |                                                                            |
|                                                                                                    | par                                                                                                    |                                                                            |
|                                                                                                    | อาจารย์จักรพงษ์ โกยสมบุ                                                                                                    | ารณ์                                                                       |
| 1ประธ                                                                                                    | อาจารย์จักรพง <u>ษ์</u> โกยสม1ุ<br>านหลักสูตร <u>ศิลปศา</u> สตรบัณฑิต สาข                                                                                                    | ูรณ์<br>เวิชาภาษาฝรั่งเศส                                                  |
| ) ความเห็นของหน่วยการเจ้าหน้าที่                                                                                                    | อาจารย์จักรพงษ์ โกยสมุ<br>านหลักสูตรศิลปศาสตรบัณฑิต สาขา<br>@ ครามเห็นของรองคณบศีม่ายบริท                                                                                        | ูรณ์<br>เวิชาภาษาฝรั่งเศส                                                  |
| ) ความเพิ่มของหน่วยการเจ้าหน้าที่                                                                                                    | อาจารย์จักรพงษ์ โกยสมบ<br>านหลักสูตร <u>ศิลปศา</u> สตรบัณฑิต สาข<br>@ ความเห็นของรองคณบศีม่ายบริห                                                                                | ปูรณ์<br>เวิชาภาษาฝรั่งเศส<br>กร                                           |
| ) ความเห็นของหม่วยการเจ้าหม้าที่<br>เรียน คณบดีคณะศิลปศาสตร์                                                                                                    | อาจารย์จักรพง <u>ษ์</u> โกยสมุ<br>านหลักสูตร <u>ศิลปศา</u> สตรบัณฑิต สาขา<br>🕝 ความเห็นของรองคณบสีม่ายบริห                                                                       | ูเรณ์<br>ทิชาภาษาฝรั่งเศส<br>าร                                            |
| ) ครามเพิ่มของหน่วยการเจ้าหน้าที่<br>เรียน คณบดีคณะศิลปศาสตร์<br>อาจารย์จักรพงษ์ โกยสมบูรณ์ ประธานหลักสูตรศศ.บ.                                                                                                    | อาจารย์จักรพง <u>ษ์</u> โกยสมุ<br>านหลักสูตร <u>ศิลปศา</u> สตรบัณฑิต สาขา<br>② ความเห็นของรองคณบสีม่ายบริห                                                                       | มูรณ์<br>ภิชาภาษาฝรั่งเศส<br>าร                                            |
| ประธ<br>ความเพิ่มของหน่วยการเจ้าหน้าที่<br>เรียน คณบดีคณะคิณปศาสตร์<br>อาจารย์จักรพงษ์ โกยสมบูรณ์ ประธานหลักสูตรศศ.บ.<br>ภาษาฝรั่งเคล ขออนมูติให้ อาจารย์อธิคมน์ จิตรเกษมสุข<br>เดิมหาวิปปปลีเชียน เพื่อเข้าว่า โดยบารเรื่อวย่าวเว้า                                                                                                    | อาจารย์จักรพง <u>ษ์</u> โกยสมบ<br>านหลักสูตร <u>ศิลปศา</u> สตรบัณฑิต สาขา<br>② ความเห็นของรองคณบดีม่ายบรีห                                                                       | ารณ์<br>เวิชาภาษาฝรั่งเศส<br>าร                                            |
| ประช<br>ความเพิ่มระองหน่วยการเจ้าหน้าที่<br>เรียน คณบดีคณะศิลปศาสตร์<br>อาจารย์จักรพงษ์ โกยสมบูรณ์ ประธานหลักสูดรศศ.บ.<br>ภาษาฝรั่งเศส ขออนมู้ดีให้ อาจารย์อธิคมน์ จิตรเกษมสูข<br>เป็นทางไปปฏิบัติงาน เพื่อเข้าร่วมโครงการแสวนาผ่าน<br>โปรยชาย Zoom Cloud Median เรื่อง "โระชายาว อ                                                                                                    | อาจารย์จักรพงษ์ โกยสมบ<br>านหลักสูตร <u>ศิลปศา</u> สตรบัณฑิต สาขา<br>② ความเห็นของรองคณบคี่ม่ายบริห                                                                              | ารณ์<br>เวิชาภาษาฝรั่งเศส                                                  |
| ประธ<br>ความเห็นรองหน่วยการเจ้าหน้าที่<br>เรียน คณบดีคณะศิลปศาสตร์<br>อาจารย์จักรพงษ์ โกยสมบูรณ์ ประธานหลักสูดรดค.บ.<br>ภาษาฝรั่งเศส ขออนผู้ดีให้ อาจารย์อธิคมน์ จิตรเกษมสุข<br>เดินทางไปปฏิปัติงาน เพื่อเข้าร่วมโครงการแสวนาผ่าน<br>โปรแกรม Zoom Cloud Meeting เรื่อง "Extensive<br>Roarfing and Principles of Learning * ลังโอมาการเย                                                                                                    | อาจารย์จักรพงษ์ โกยสมบ<br>านหลักสูตร <u>ศิลปศา</u> สตรบัณฑิต สาขา<br>② ความเห็นของรองคณบคี่ม่ายบริห                                                                              | ารณ์<br>เวิชาภาษาฝรั่งเศส<br>กร                                            |
| ประธ<br>ความเห็นของหน่วยการเจ้าหน้าที่<br>เรียน คณบดีคณะศิลปศาสตร์<br>อาจารย์จักรพงษ์ โกยสมบูรณ์ ประธานหลักสูตรศศ.บ.<br>ภาษาฝรั่งเศส ขออนมูัติให้ อาจารย์อธิคมน์ จิตรเกษมสุข<br>เดินทางไปปฏิปัติงาน เพื่อเข้าร่วมโครงการแสวนาผ่าน<br>โปรแกรม Zoom Cloud Meeting เรื่อง "Extensive<br>Reading and Principles of Learning " จัคโดยสมาคม                                                                                                    | อาจารย์จักรพงษ์ โกยสมบ<br>านหลักสูตร <u>ศิลปศา</u> สตรบัณฑิต สาขา<br>② ความเห็นของรองคณบคืม่ายบริห                                                                               | ารณ์<br>เวิชาภาษาฝรั่งเศส<br>กร                                            |
| ประธ<br>ครามเพิ่มของหน่วยการเจ้าหน้าที่<br>เรียน คณบดีคณะศิลปศาสตร์<br>อาจารย์จักรพงษ์ โกยสมบูรณ์ ประธานหลักสูตรศศ.บ.<br>ภาษาฝรั่งเศส ขออนมูัติให้ อาจารย์อธิคมน์ จิตรเกษมสุข<br>เดินทางไปปฏิบัติงาน เพื่อเข้าร่วมโครงการแสวนาผ่าน<br>โปรแกรม Zoom Cloud Meeting เรื่อง "Extensive<br>Reading and Principles of Learning " จัดโดยสมาคม<br>การอ่านอย่างกว้าสขางในประเทศไทย (TERA) ในวันแสรร์                                                                                                    | อาจารย์จักรพงษ์ โกยสมบ<br>านหลักสูตร <u>ศิลปศา</u> สตรบัณฑิต สาขา<br>Ø ความเห็นของรองคณบคืน่ายบริห                                                                               | ูเรณ์<br>เวิชาภาษาฝรั่งเศส<br>กร                                           |
| ประธ<br>ครามเพิ่มของหน่วยการเจ้าหน้าที่<br>เรียน คณบดีคณะศิลปศาสตร์<br>อาจารย์จักรพงษ์ โกยสมบูรณ์ ประธานหลักสูตรศศ.บ.<br>ภาษาฝรั่งเศส ขออนมูัติให้ อาจารย์อธิคมน์ จิตรเกษมสุข<br>เดินทางไปปฏิบัติงาน เพื่อเข้าร่วมโครงการแสวนาผ่าน<br>โปรแกรม Zoom Cloud Meeting เรื่อง "Extensive<br>Reading and Principles of Learning " จัดโดยสมาคม<br>การอ่านอย่างกว้าสขวางในประเทศไทย (TERA) ในวันเศาร์<br>ที่ 18 กันยายน 2564 เวลา 10.00-12.00 น. โดยไม่ขอเบิก<br>จำให้การโลย นี้เนื้อ                                                                                                    | อาจารย์จักรพงษ์ โกยสมบ<br>านหลักสูตร <u>ศิลปศา</u> สตรบัณฑิต สาขา<br>Ø ความเห็นของรองคณบดีม่ายบริห                                                                               | ูเรณ์<br>เวิชาภาษาฝรั่งเศส<br>กร                                           |
| ประธ<br>ครามเพิ่มของหน่วยการเจ้าหน้าที่<br>เรียน คณบดีคณะศิลปศาสตร์<br>อาจารย์จักรพงษ์ โกยสมบูรณ์ ประธานหลักสูตรศศ.บ.<br>ภาษาฝรั่งเศส ขออนมูัติให้ อาจารย์อธิคมน์ จิตรเกษมสุข<br>เดินทางไปปฏิบัติงาน เพื่อเข้าร่วมโครงการเสวนาผ่าน<br>โปรแกรม Zoom Cloud Meeting เรื่อง "Extensive<br>Reading and Principles of Leaming " จัดโดยสมาคม<br>การอ่านอย่างกว้างขวางโนประเทศไทย (TERA) ในวันเศาร์<br>ที่ 18 กันยายน 2564 เวลา 10.00-12.00 น. โดยไม่ขอเบิก<br>ค่าใช้จายโดๆ ทั้งสิ้น                                                                                                    | อาจารย์จักรพงษ์ โกยสมุ<br>านหลักสูตร <u>ศิลปศา</u> สตรบัณฑิต สาขา<br>@ ความเห็นของรองคณบสีม่ายบริห<br>ดี ความเห็น/การสังการของคณบสี                                              | ูเรณ์<br>เวิชาภาษาฝรั่งเศส<br>กร                                           |
| ประธ<br>ครามเพิ่มของหน่วยการเจ้าหน้าที่<br>เรียน คณบดีคณะศิลปศาสตร์<br>อาจารย์จักรพงษ์ โกยสมบูรณ์ ประธานหลักสูตรศศ.บ.<br>ภาษาฝรั่งเศล ขออนมูัติให้ อาจารย์อธิคมน์ จิตรเกษมสุข<br>เดินทางไปปฏิบัติงาน เพื่อเข้าร่วมโครงการแลวนาผ่าน<br>โปรแกรม Zoom Cloud Meeting เรื่อง "Extensive<br>Reading and Principles of Learning " จัดโดยสมาคม<br>การอ่านอย่างกว้างขวางโนประเทศไทย (TERA) ในวันเศาร์<br>ที่ 18 กันยายน 2564 เวลา 10.00-12.00 น. โดยไม่ขอเบิก<br>ค่าใช้จายโดๆ ทั้งสิ้น<br>จึงเรียนมาเพื่อไปรดพีจารณาอนุมัติ จะขอบคุณยิ่ง                                                                               | อาจารย์จักรพงษ์ โกยสมุ<br>านหลักสูตร <u>ศิลปศา</u> สตรบัณฑิต สาขา<br>@ ความเห็นของรองคณบสี่ม่ายบริห<br>ดี ความเห็น/การสังการของคณบสี                                             | ูเรณ์<br>เวิชาภาษาฝรั่งเศส<br>กร                                           |
| ประธ<br>ครามเห็นของหน่วยการเจ้าหน้าที่<br>เรียน คณบดีคณะศิลปศาสตร์<br>อาจารย์จักรพงษ์ โกยสมบูรณ์ ประธานหลักสูตรศศ.บ.<br>ภาษาฝรั่งเศล ขออนมูัติให้ อาจารย์อธิคมน์ จิตรเกษมสุข<br>เดินทางไปปฏิบัติงาน เพื่อเข้าร่วมโครงการแลวนาผ่าน<br>โปรแกรม Zoom Cloud Meeting เรื่อง "Extensive<br>Reading and Principles of Learning " จัดโดยสมาคม<br>การอ่านอย่างกว้างขวางในประเทศไทย (TERA) ในวันแสาร์<br>ที่ 18 กันยายน 2564 เวลา 10.00-12.00 น. โดยไม่ขอเบิก<br>ค่าใช้จายโดๆ ทั้งสิ้น<br>จึงเรียนมาเพื่อไปรดพิจารณาอนุมัติ จะขอบคุณยิ่ง                                                                                | อาจารย์จักรพงษ์ โกยสมุ<br>านหลักสูตร <u>ดิสปศา</u> สตรบัณฑิต สาขา                                                                                                    | ูเรณ์<br>เวิชาภาษาฝรั่งเศส<br>กร                                           |
| ประธ<br>ครามเพิ่มของหน่วยการเจ้าหน้าที่<br>เรียน คณบดีคณะศิลปศาสตร์<br>อาจารย์จักรพงษ์ โกยสมบูรณ์ ประธานหลักสูตรศศ.บ.<br>ภาษาฝรั่งเศส ขออนมู้ดีให้ อาจารย์อธิคมน์ จิตรเกษมสุข<br>เดินทางไปปฏิบัติงาน เพื่อเข้าร่วมโครงการแสวนาผ่าน<br>โปรแกรม Zoom Cloud Meeting เรื่อง "Extensive<br>Reading and Principles of Learning " จัดโดยสมาคม<br>การอ่านอย่างกว้าขวางโนประเทศโทย (TERA) ในวันเศาร์<br>ที่ 18 กันยายน 2564 เวลา 10.00-12.00 น. โดยไม่ขอเบิก<br>ค่าใช้จายโดๆ ทั้งสิ้น<br>จึงเรียนมาเพื่อไปรดพิจารณาอนุมัติ จะขอบคุณยิ่ง                                                                                | อาจารย์จักรพงษ์ โกยสมุ<br>านหลักสูตร <u>ดิสปศา</u> สตรบัณฑิต สาขา                                                                                                    | มูรณ์<br>เวิชาภาษาฝรั่งเศส<br>กร                                           |
| ประธ<br>ครามเพิ่มของหน่วยการเจ้าหน้าที่<br>เรียน คณบดีคณะศิลปศาสตร์<br>อาจารย์จักรพงษ์ โกยสมบูรณ์ ประธานหลักสูตรศศ.บ.<br>ภาษาฝรั่งเศล ขออนมูัติให้ อาจารย์อธิคมน์ จิตรเกษมสุข<br>เดินทางไปปฏิบัติงาน เพื่อเข้าร่วมโครงการแสวนาผ่าน<br>โปรแกรม Zoom Cloud Meeting เรื่อง "Extensive<br>Reading and Principles of Learning " จัดโดยสมาคม<br>การอ่านอย่างกว้างขวางโนประเทศไทย (TERA) ในวันแสรร์<br>ที่ 18 กันยายน 2564 เวลา 10.00-12.00 น. โดยไม่ขอเบิก<br>ค่าใช้จายใดๆ ทั้งสิ้น<br>จึงเรียนมาเพื่อไปรดพิจารณาอนุมัติ จะขอบคุณยิ่ง<br>มามลาว สุภัญญา แสมอเชื่อ)                                                  | อาจารย์จักรพงษ์ โกยสมุ<br>านหลักสูตร <u>ติสปศา</u> สตรบัณฑิต สาขา<br>(2) ความเห็นของรองคณบสีม่ายบริห<br>(2) ความเห็นการสังการของคณบสี<br>ยนุมัติ<br>มีปี<br>มีมีม                | มูรณ์<br>เวิชาภาษาฝรั่งเศส<br>าร                                           |
| ประธ<br>ครามเพิ่มของหน่วยการเจ้าหน้าที่<br>เรียน คณบดีคณะศิลปศาสตร์<br>อาจารย์จักรพงษ์ โกยสมบูรณ์ ประธานหลักสูตรดศ.บ.<br>ภาษาแร้รแคล ขออนมูัติให้ อาจารย์อธิคมน์ จิครเกษมสุข<br>เดินทางไปปฏิบัติงาน เพื่อเข้าร่วมโครงการแสวนาผ่าน<br>โปรแกรม Zoom Cloud Meeting เรื่อง "Extensive<br>Reading and Principles of Learning " จัดโดยสมาคม<br>การอ่านอย่างกว้างขวางโนประเทศไทย (TERA) ในวันแสาร์<br>ที่ 18 กันยายน 2564 เวลา 10.00-12.00 น. โดยไม่ขอเบิก<br>ค่าใช้จายโดๆ ทั้งสิ้น<br>จึงเรียนมาเพื่อไปรดพิจารณาอนุมัติ จะขอบคุณยิ่ง<br>มางสาว สุภัญญา แสมองชื่อ)<br>หัวหน้าสำนักงานคณะศิลปศาสตร์                   | อาจารย์จักรพงษ์ โกยสมุ<br>านหลักสูตร <u>ดิสปศา</u> สตรบัณฑิต สาขา                                                                                                    | มูรณ์<br>เวิชาภาษาฝรั่งเศส<br>าร                                           |
| ไประธ<br>ครามเห็นระองหน่วยการเจ้าหน้าที่<br>เรียน คณบดีคณะศิลปศาสตร์<br>อาจารย์จักรพงษ์ โกยสมบูรณ์ ประธรามหลักสูตรศศ.บ.<br>ภาษาฝรั่งเศล ขออนมูัติให้ อาจารย์อธิคมน์ จิครเกษมสุข<br>เดินทางไปปฏิบัติงาน เพื่อเข้าร่วมโครงการแสวนาผ่าน<br>โปรแกรม Zoom Cloud Meeting เรื่อง "Extensive<br>Reading and Principles of Learning " จัดโดยสมาคม<br>การอ่านอย่างกว้าขวางโนประเทศไทย (TERA) ในวันแสรร์<br>ที่ 18 กันยายน 2564 เวลา 10.00-12.00 น. โดยไม่ขอเบิก<br>ค่าใช้จายโดๆ ทั้งสิ้น<br>จึงเรียนมาเพื่อไปรดพิจารณาอนุมัติ จะขอบคุณยิ่ง<br>มางสาว สุภัญญา แสมอเชื่อ)<br>หัวหน้าตำนักงานคณะศิลปศาสตร์<br>14 ส.ศ. 2564 | อาจารย์จักรพงษ์ โกยสมุ<br>านหลักสูตร <u>ดิสปศา</u> สตรบัณฑิต สาขา<br>(2) ความเห็นการสังการของคณบสี่ม่ายบริห<br>อนุมัติ<br>มห.ศ.ก. โคลิมา การี<br>คณาศึกแหลิยปการ<br>16 ส.ศ. 2564 | าร<br>โรง)<br>เกิด<br>เกิด<br>เกิด<br>เกิด<br>เกิด<br>เกิด<br>เกิด<br>เกิด |